## Battery Wi-Fi(MF855)ソフトウェア更新方法(パソコン接続)

① パソコンとBatteryWi-Fiを無線LANで接続します。(※接続しないとWebUIにログインできません)

## ② パソコンのブラウザに以下のURLを入力します。http://192.168.21.1/

| (-) (= Http://192.166.21.1/ | ρ + C 🗑 ZMI Wireless Router 🛛 🗙       | - |
|-----------------------------|---------------------------------------|---|
|                             |                                       |   |
|                             | ∠[1]  モバイルルーター iii <br>B42 10X Engles |   |
|                             | ۲, - حکار                             |   |
|                             | ロ <i>サイ</i> ン                         |   |
|                             |                                       |   |
|                             |                                       |   |
|                             |                                       |   |
|                             |                                       |   |

③ ブラウザに表示されたパスワードを入力します。初期パスワードは「zimifi」です。

| ( |                         |    | - <b>6</b> ×<br>ଜୁ: ଛୁ: 🙂 |
|---|-------------------------|----|---------------------------|
|   |                         |    |                           |
|   |                         | 4G |                           |
|   |                         |    |                           |
|   | は本法14文1English<br>パスワード |    |                           |
|   | ログイン                    |    |                           |
|   |                         |    |                           |
|   |                         |    |                           |
|   |                         |    |                           |
|   |                         |    |                           |
|   |                         |    |                           |

④ クイック設定の案内が表示されます。今回は「スキップ」をクリックします。

| (-) (-) 📄 http://192.168.21.1/ | .Ω - C                                                                                                    | - 5 ×<br>命会感 <sup>1</sup> |
|--------------------------------|----------------------------------------------------------------------------------------------------|---------------------------|
|                                | 乙〇〇 モバイルルーター 🤲                                                                                                    | 9881へ&710779ト             |
|                                | 2011年1バイルレーターへ、ようこそ! クイック放定では、2014日(バルーターを改ますることができず。 クイック放定がってください  クイック放定を発表  2パークな2  クイック次定を発表  2メークご  とンド:スキップしても、トップ意味がらうくっク次注を感謝することができず。  2015にパイルレーター |                           |
|                                |                                                                                                    |                           |

⑤ メニューから「システム設定」>「システム」>「ソフトウェア更新」を選択します。

| ZMI モバイ.                                                                                                  | ルルーター                                                                                                    |                    | クイック意定(ヘルプ(ログアウト                                           |  |
|----------------------------------------------------------------------------------------------------|----------------------------------------------------------------------------------------------------|--------------------|------------------------------------------------------------|--|
| ホーム<br><b>ルーター</b><br>DICが空ご<br>環境で楽気<br>デジパステーク運動<br>ログ情報<br>ファイアウォール<br>ホートフィルタリング<br>ホートマッルタリング<br>ユーザ | モブイルネットワーク<br>DicCP222<br>DicCP222<br>107.06 (*)・21 ・X<br>米和ローカルのアドレス:<br>107.06 (*)・21 ・1<br>DicCP5-アート<br>年初 (日本)<br>DicCP107.7FLス:<br>102 - 108 - 21 ・100<br>DICCP17.7FLス:<br>102 - 158 - 21 - 200<br>DICCP17.7FLス:<br>102 - 158 - 21 - 200<br>DICCP17.7FLス:<br>102 - 158 - 21 - 200<br>DICCP17.7FLス:<br>102 - 158 - 21 - 200<br>DICCP17.7FLス:<br>102 - 158 - 21 - 200<br>DICCP17.7FLス:<br>102 - 158 - 21 - 200<br>DICCP17.7FLス:<br>102 - 158 - 21 - 200<br>DICCP17.7FLス:<br>102 - 158 - 21 - 200<br>DICCP17.7FLス:<br>102 - 158 - 21 - 200<br>DICCP17.7FLX:<br>102 - 158 - 21 - 200<br>DICCP17.7FLX:<br>102 - 158 - 21 - 200<br>DICCP17.7FLX:<br>102 - 158 - 21 - 200<br>DICCP17.7FLX:<br>102 - 158 - 21 - 200<br>DICCP17.7FLX:<br>102 - 158 - 200<br>DICCP17.7FLX:<br>102 - 158 - 200<br>DICCP17.7FLX:<br>102 - 158 - 200<br>DICCP17.7FLX:<br>102 - 158 - 200<br>DICCP17.7FLX:<br>102 - 158 - 200<br>DICCP17.7FLX:<br>102 - 158 - 200<br>DICCP17.7FLX:<br>102 - 158 - 200<br>DICCP17.7FLX:<br>103 - 200<br>DICCP17.7FLX:<br>104 - 200<br>DICCP17.7FLX:<br>105 - 200<br>DICCP17.7FLX:<br>105 - 200<br>DIC | WIFES              | <u>&gt;</u> , <u>&gt;,,,,,,,,,,,,,,,,,,,,,,,,,,,,,,,,,</u> |  |
| <u>システム</u><br>システム時間<br>ソフトウェア東部<br>本保帯記載                                                                | MACアドレス<br>風間なし<br>DICCPV転送を<br>DICCPVサーバ:<br>@ステートレスアドレス目動設定 (SLAAC)<br>ZANEU(イルルー)                                                                                                    | 〇ステートフルアドレス創<br>マー | 数2000年ま200<br>1027ドレス<br>MS2を<br>発行                        |  |

|  |                                                                                                 |                                                                            |                                 | 27〒618市                                                |  |
|--|-------------------------------------------------------------------------------------------------|----------------------------------------------------------------------------|---------------------------------|--------------------------------------------------------|--|
|  | <b>ルーター</b><br>DHOP協定<br>BHAPAR<br>ジバイスラータ連合臣<br>DP協能<br>ファイアウスール<br>ポートンマイルウリング<br>ポートンマイルウリング | ソフトウェア更新<br>ソフトウェア相当<br>取りフトウェアパーラコン:<br>253<br>取パーラコンを発見しました 、第<br>単位の7階編 | 取りご<br>343<br>取用バックージファイルサイズパロト | で<br>わらなア目析:<br>2015<br>10. タウンロードー<br>東京市トックージボダウンロード |  |
|  | ユーザ<br>システム<br>システム時間<br>ソフトウェアを新<br>本専用記録                                                      |                                                                            |                                 |                                                        |  |
|  |                                                                                                 | ソフトウェアの更新状況のチェックおよび<br>一覧                                                  | 翻读行い正常。                         |                                                        |  |

⑥ 新しいソフトウェアがある場合、「更新用パッケージをダウンロード」ボタンが表示されます。

⑦「更新用パッケージをダウンロード」を選択し、ファイルの保存先を選ぶとファイルがダウンロードされます。

|  |                                                                           |                                  | システム設定                                                         |  |
|--|---------------------------------------------------------------------------|----------------------------------|----------------------------------------------------------------|--|
|  | ソフトウェア更新<br>ソフトウェア目前<br>取りテクシスアペラコン:<br>255<br>取パークコンを発見しました 、1<br>使用の分類編 | 取シフ<br>メ32<br>単現パックーンファイルダイズル3 M | で<br>わつエア日村 :<br>2015<br>風、タウンロード車、安美してください。<br>又多志市トクージをクンロード |  |
|  | ソフトウェアの更新状況のチェックおよび<br>一覧                                                 | <b>新新</b> 堂行い法学。                 | रुध                                                            |  |

⑧「一覧」ボタンを選択し、先ほどダウンロードしたファイルを選択します。 選択されるとファイル名が表示されます。この状態で右下の「更新」を選択します。

| 🕞 🐵 📴 http://192.168.21.1/# |                                                                                                    | .D + С 📴 2мел (1,1,1-9- ×                                                                       |                                  |                                                                  | – <b>୯</b> ୪<br>ଜନ୍ତି |
|-----------------------------|----------------------------------------------------------------------------------------------------|-------------------------------------------------------------------------------------------------|----------------------------------|------------------------------------------------------------------|-----------------------|
|                             | ΖΠΙ モバイ                                                                                                    | イルルーター orogazive2100                                                                            |                                  |                                                                  |                       |
|                             |                                                                                                    |                                                                                                 | W1F11938                         | システム設定                                                           |                       |
|                             | ハーター     ・     ・     ・     ・     ・     ・     ・     ・     ・     ・     ・     ・     ・     ・     ・     ・     ・     ・     ・     ・     ・     ・     ・     ・     ・     ・     ・     ・     ・     ・     ・     ・     ・     ・     ・     ・     ・     ・     ・     ・     ・     ・     ・     ・     ・     ・     ・     ・     ・     ・     ・     ・     ・     ・     ・     ・     ・     ・     ・     ・     ・     ・     ・     ・     ・     ・     ・     ・     ・     ・     ・     ・     ・     ・     ・     ・     ・     ・     ・     ・     ・     ・     ・     ・     ・     ・     ・     ・     ・     ・     ・     ・     ・     ・     ・     ・     ・     ・     ・     ・     ・     ・     ・     ・     ・     ・     ・     ・     ・     ・     ・     ・     ・     ・     ・     ・     ・     ・     ・     ・     ・     ・     ・     ・     ・     ・     ・     ・     ・     ・     ・     ・     ・     ・      ・     ・     ・      ・     ・      ・      ・      ・      ・      ・      ・      ・      ・      ・      ・      ・      ・      ・      ・      ・      ・      ・      ・      ・      ・      ・      ・      ・      ・      ・      ・      ・      ・      ・      ・      ・      ・      ・      ・      ・      ・      ・      ・      ・      ・      ・      ・      ・      ・      ・      ・      ・      ・      ・      ・      ・      ・      ・      ・      ・      ・      ・      ・      ・      ・      ・      ・      ・      ・      ・      ・      ・      ・      ・      ・      ・      ・      ・      ・      ・      ・      ・      ・      ・      ・      ・      ・      ・      ・      ・      ・      ・      ・      ・      ・      ・      ・      ・      ・      ・      ・      ・      ・      ・      ・      ・      ・      ・      ・      ・      ・      ・      ・      ・      ・      ・      ・      ・      ・      ・      ・      ・      ・      ・      ・      ・      ・      ・      ・      ・      ・      ・      ・      ・      ・      ・      ・     ・     ・      ・     ・      ・      ・      ・      ・      ・      ・      ・      ・      ・      ・      ・      ・      ・      ・      ・      ・      ・      ・      ・      ・      ・      ・      ・      ・      ・      ・      ・      ・      ・     ・     ・     ・     ・     ・     ・     ・ | ソフトウェア発展<br>ソフトウェア時間<br>限フクロウェアバーラコン:<br>255<br>Rバーラホッを発展しました。(51.55)・1<br>発展の2588<br>ドビミオ Fast | 取り<br>みは<br>2011/10-5-9ファイルリイズの3 | で<br>27-ウムア日相:<br>は285<br>服、タウスロード車、登起してくたさい、<br>足も形パックージエジクシロード |                       |
|                             |                                                                                                    | ソフトウェアの更新状況のチェックおよび<br>fa2f50600deaded90a33c32 一覧                                               | 更新党行小学生。                         | Rbi                                                              |                       |
|                             |                                                                                                    | ZMEKAA                                                                                          | n-9-                             |                                                                  |                       |

⑨ バックアップを行うかどうか確認されますがスキップを選択します。
 ソフトウェア更新を行っても変更したパスワードなどの情報は保持されますが、
 もしもの際に備えてお客様にて保存をお願いします。
 ※「継続」を選択してバックアップを作成することも可能ですがIEでは失敗する場合がありますのでChrome等の他のプラウザでお試しください。

| 🗲 🕘 📓 http://192.168.21.1/# |                                                                                                    | .Ω + C 🔤 ZMIE/(1λλ−9- ×                                                                                                    | 1                                                                                                    |                                                                 | – <b>ල x</b><br>බිබිමිම |
|-----------------------------|----------------------------------------------------------------------------------------------------|----------------------------------------------------------------------------------------------------|----------------------------------------------------------------------------------------------------|-----------------------------------------------------------------|-------------------------|
|                             | 2011 <b>モバイ</b>                                                                                                    | ルルーター                                                                                                    |                                                                                                    |                                                                 |                         |
|                             | ホーム                                                                                                    | モバイルネットワーク                                                                                                    | WIFI設定                                                                                                 | システム設定                                                          |                         |
|                             | <ul> <li>ルーター</li> <li>DHCP型定</li> <li>技術電気</li> <li>ブバイズラータ連想型</li> <li>ログ電型</li> <li>フパイプラール</li> <li>ポートマッピング</li> <li>ユーザ</li> <li>システム</li> <li>コステム時間</li> <li>ソフトシエンを加</li> <li>オ4再配割</li> </ul> | ソフトウェア要称<br>コントウェアの報<br>コントウェンドーコン:<br>233<br>取イーラッシス表包しました(2323)、更報<br><b>ルークーのソントウェアの日</b><br>ステムを使する単にパウケック<br>の変化的。システル以入トワマン<br>取るした。システムの美術である。<br>本ののコントウェアの更新に見のクェックなよび美術<br>たび50000eade#98.33232 | 取り<br>メス<br>メズ<br>メズ<br>メズ<br>・<br>メズ<br>・<br>・<br>・<br>・<br>・<br>・<br>・<br>・<br>・<br>・<br>・<br>・<br>・ | で<br>アウェア時時:<br>4085<br>眠、ゆうひーード略、変形してください。<br>足形用・トゥーージをダウンロード |                         |
|                             |                                                                                                    | ZMモバイルルー                                                                                                    | 9-                                                                                                    |                                                                 |                         |

10 ソフトウエアが更新されます。本体の3つのLEDすべてが数分間点滅し続けますので、電源を切らずにお待ちください。

①本体が更新されると3つのLEDの点滅が終了します。